## Géométrie Plane avec Geoplan au Collège

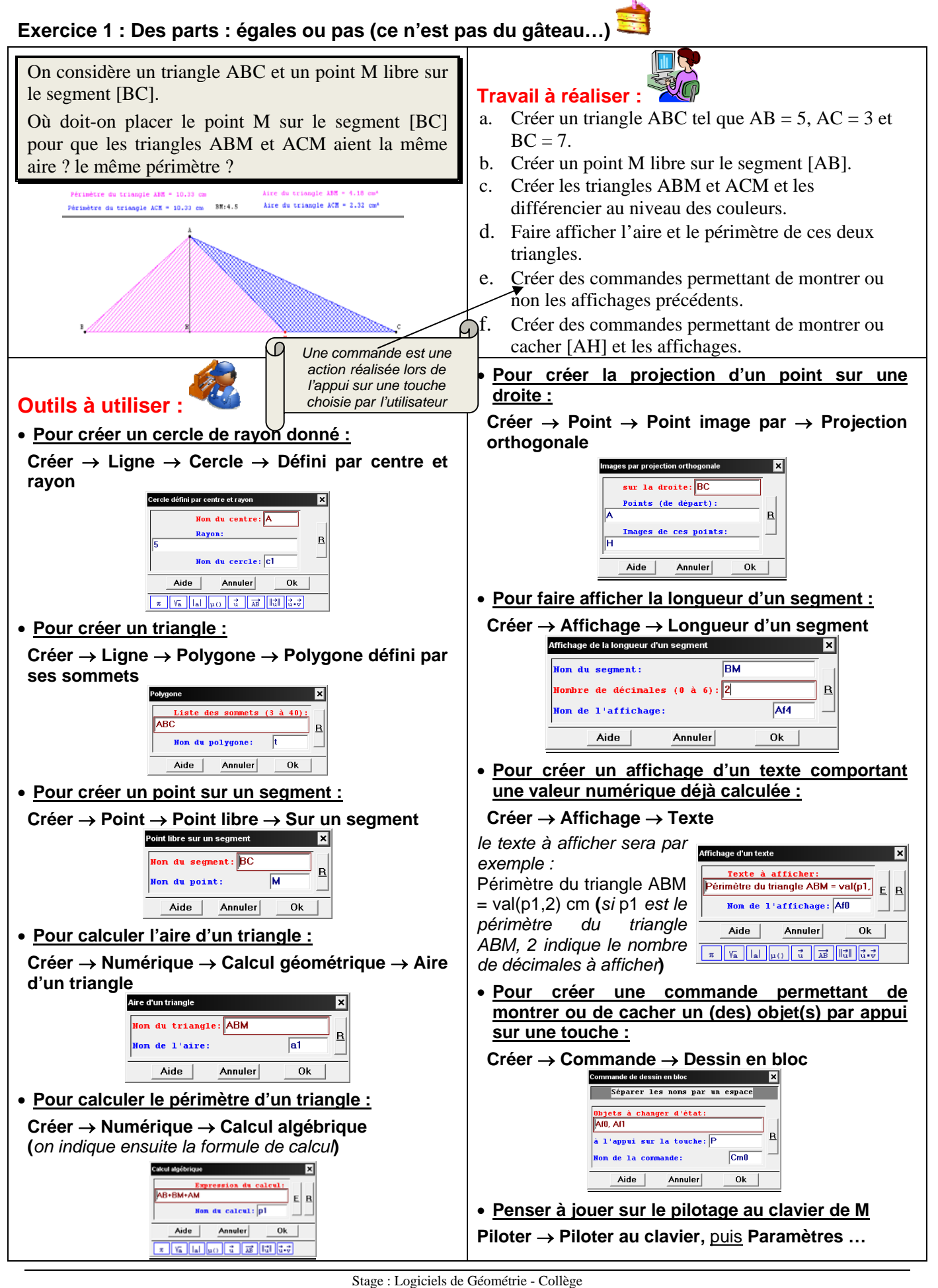

## Les outils à utiliser pour modifier l'aspect d'une figure :

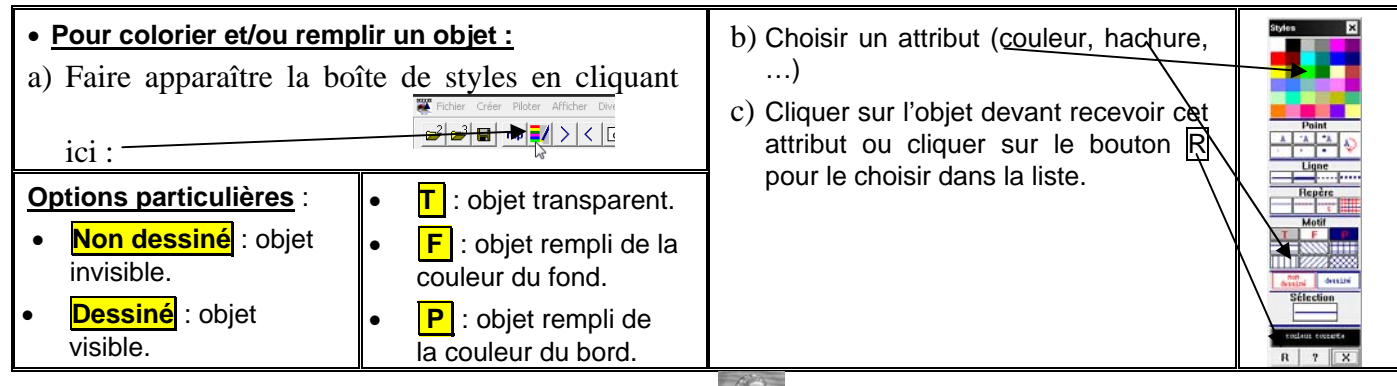

## Exercice 2 : Souvenir, souvenir...Thalès de Millet

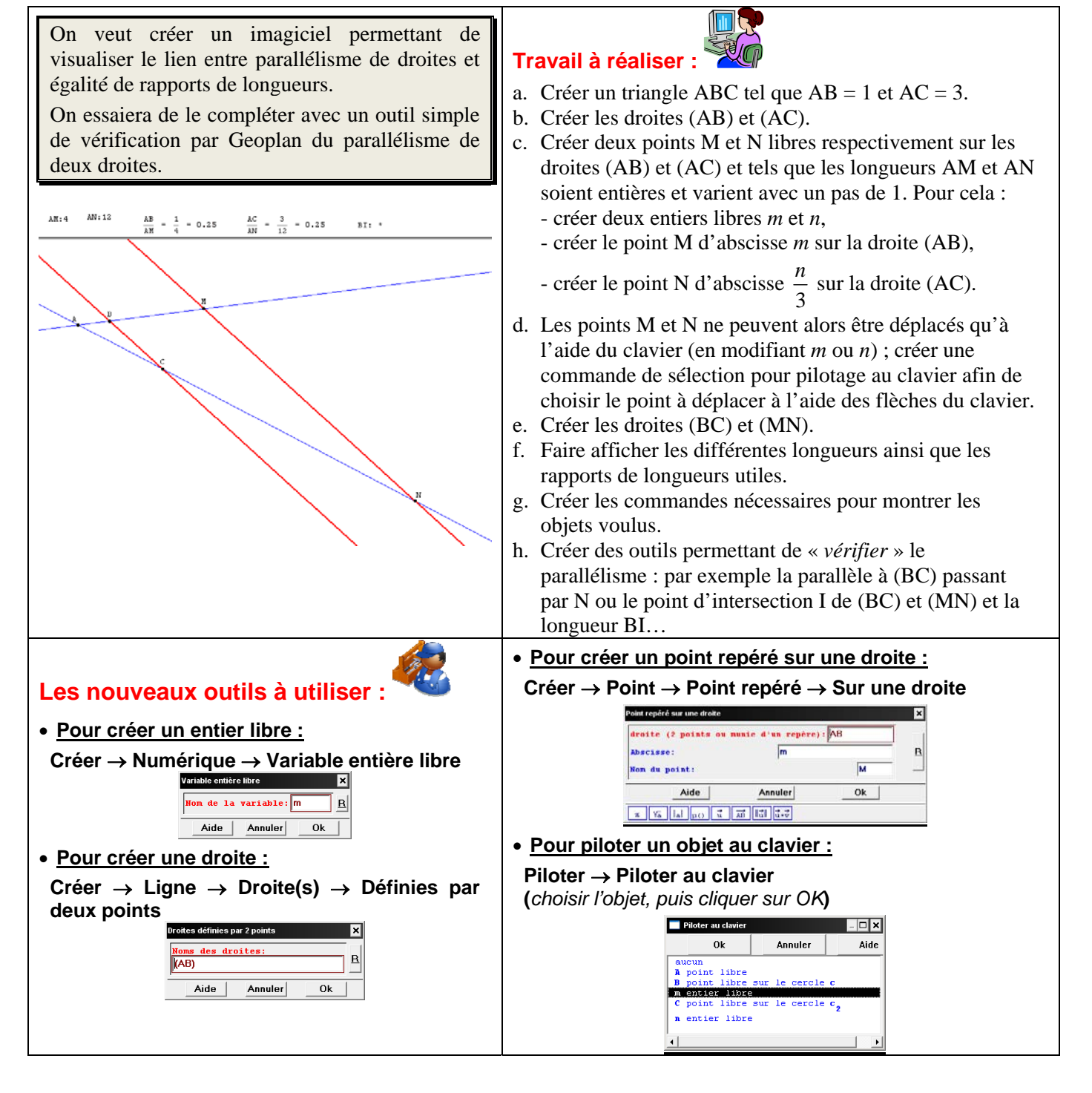

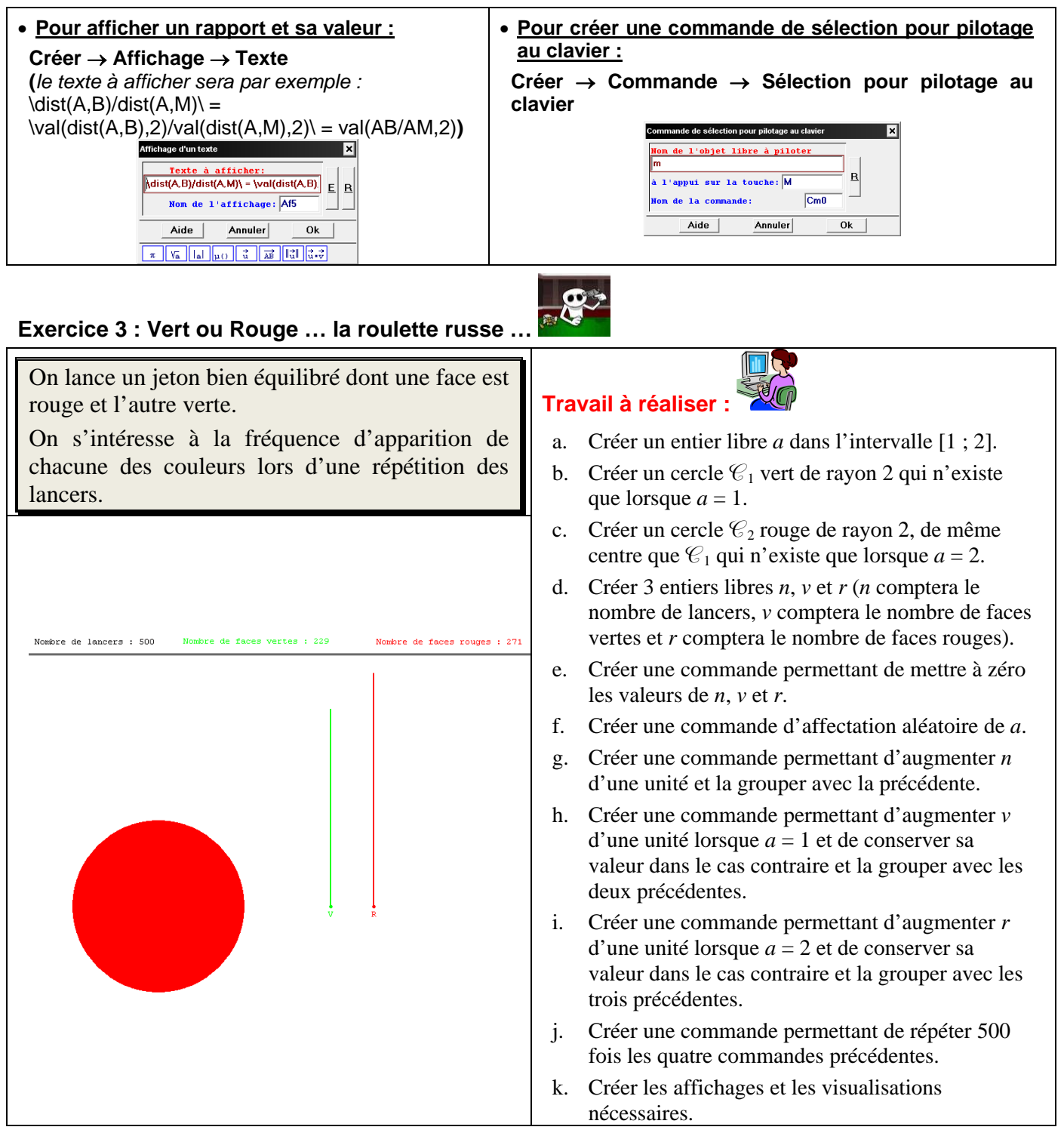

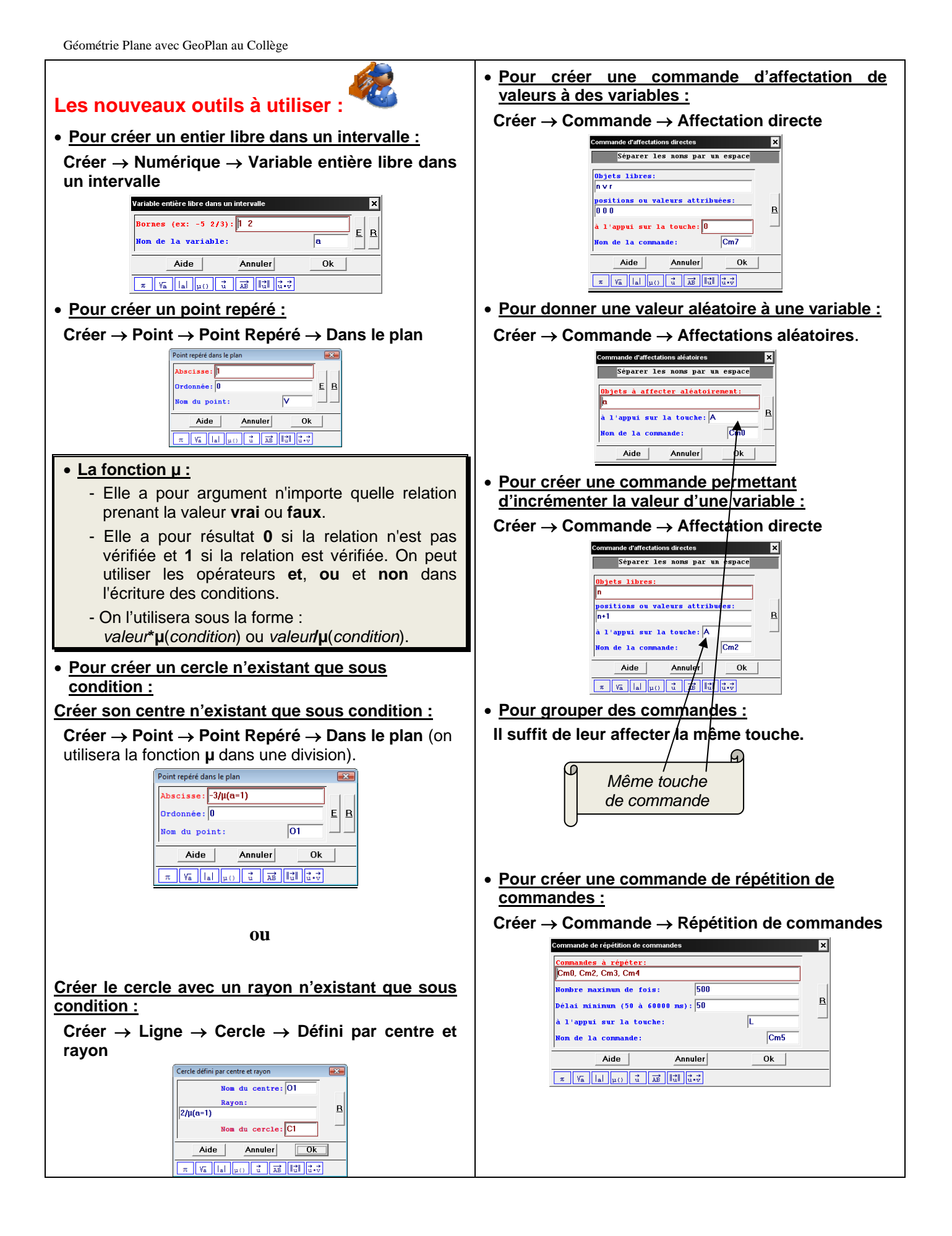